## Beknopte info over de verhuurmodule in Officinall

Verhuren doe je via de knop 'Verhuur' onderaan het verkoop scherm. Je kan ofwel een verhuur opstarten ofwel een tussentijdse betaling doen ofwel de verhuur afsluiten.

| Offi  | cinall      |              |               |                    |                    |                     |                   |                |                         |              |                       |
|-------|-------------|--------------|---------------|--------------------|--------------------|---------------------|-------------------|----------------|-------------------------|--------------|-----------------------|
| 06/   | 12/2018 6   | 3 🥵 🧯        | • 🛆           |                    |                    |                     |                   |                | 8                       | Support 🛛 🚑  | ₽ 🗙                   |
| VA    | NCRAEYVELD  | t aidai      | N             |                    |                    |                     |                   |                |                         |              |                       |
| 1     |             | RAEY         | VELDT AIDAN   | OSCAR (RVT         | Solo)              |                     | <b>TPE</b> 11j    |                | Gener.                  | afle         | Verlaat<br>vering(en) |
| 6     |             | 0 120        | DEN HOLLAND 1 | 12                 |                    | 09/123456           | <u>31/10/2018</u> | [VZI Aktief]   | Delphi                  |              | 629                   |
| He le | Historiek   | ingen:       | U             |                    |                    |                     | i otaal natient.  | Filter         |                         | Patient      | Verander              |
| Cal   |             | Тур          | # Stat. Or    | mschriivina        |                    |                     |                   | Begin Laatst ⊽ |                         | selectie     | Patient               |
| Ĩ     |             | P            | 2 🗹 OF        | RAP COMP 75×1 N    | 1G                 |                     |                   | 01/18 08/18    |                         |              | <u>A</u>              |
| Ľ     | Voorsc Verh | uur          |               |                    | 0000000000000      | 00                  |                   | 00140          |                         |              | Arts                  |
|       | 5           |              |               |                    |                    |                     |                   |                |                         |              | selectie              |
|       | отс         |              |               |                    |                    |                     |                   |                |                         |              |                       |
|       |             |              |               |                    |                    |                     |                   |                |                         |              | VRS                   |
|       |             |              |               |                    | Wat                | wenst U t           | e doen?           |                |                         |              |                       |
|       | Hugiot      |              |               |                    |                    |                     |                   |                |                         |              | Wis                   |
|       |             |              |               |                    |                    |                     |                   |                |                         |              | Aflevering            |
|       | Dive        |              |               |                    |                    |                     |                   |                |                         |              | 6                     |
|       | Med.s       | 1            | Mark          |                    |                    | Varbuur of al       | uiten             |                |                         |              | Verander<br>Aantal    |
|       | 5/3/        |              | opsta         | arten              |                    | / betaling d        | oen               | Annu           | leer                    |              |                       |
|       | Farma       | L            |               |                    |                    | ,                   |                   |                |                         |              | Detail                |
|       |             | 9991         | Тор           | onscholving        |                    |                     |                   |                | (子)                     |              | aflevering            |
|       | 😃 4x Ziek   | •            | 4/04/2018     | ibuprofen: intol   |                    |                     |                   |                |                         |              | 66                    |
|       | ·           | ' <u>'''</u> | 4/04/2018     | zwelling:          |                    |                     |                   |                |                         | Magistraal   | Zoek<br>aflevering    |
|       | 🕕 1x Intol  | <b>(</b>     | 11/04/2018    | HPV-vaccin later o | pnieuw vragen      |                     |                   |                | 0                       |              | 0-                    |
|       |             | <u>.</u>     | 7/11/2018     | HPV-vaccin reeds   | éénmaal gevaccir   | neerd               |                   |                |                         |              | <u> </u>              |
|       |             | •            | 11/04/2018    | QT-verlengend GM   | : Op te volgen - A | rts niet bereikbaar |                   |                |                         | 2org traject | GGG                   |
|       |             |              |               |                    |                    |                     |                   |                | $\overline{\mathbf{a}}$ | A            |                       |
| тт    | Aantal      | 0            |               | Restorno           | Rekening           |                     | Verhuur           | Te Betalen:    | 0.00                    | Subtotaal    | Totaal                |
|       | - tantan    | •            |               |                    |                    |                     |                   | To Dotatolli   | 5,00                    |              |                       |

Bij een opstart selecteer je eerst het te verhuren toestel. Je ziet enkel de beschikbare toestellen in de lijst. Je kan in dit scherm ook nieuwe toestellen toevoegen.

| Offi     | cinall            |                        |                |                |          |                |          |                      |            |             |                       |
|----------|-------------------|------------------------|----------------|----------------|----------|----------------|----------|----------------------|------------|-------------|-----------------------|
| 06/      | 12/2018           | 3 🥵 🖷 🐴                |                |                |          |                |          |                      | 8          | Support   🛺 | ₽ 🗙                   |
| VA       | NCRAEYVELI        | Beheer verhuur toestel |                |                |          |                |          |                      |            |             |                       |
| 1        |                   | Status:                |                |                |          |                |          |                      | ſ          | afle        | Verlaat<br>vering(en) |
| 10       | > 110/1<br>Vernak | Selectie Detail        |                |                |          |                |          |                      | i          |             | <b>G</b> -22          |
| 2        | Historiek         | Sciectic Detail        |                |                |          |                |          |                      |            | Nieuw       | Verander              |
| 5        |                   | Naam:                  |                |                |          |                | BB       |                      |            |             | Patient               |
| Ē        |                   | Type:                  |                |                |          | <b>_</b>       | Zoek     | Wis P                | Print      |             | <u> </u>              |
| <u> </u> | Voorschrift       | ijpe.                  |                |                |          | F              |          | itialiager alle verb |            |             | Arts                  |
|          |                   | ✓ Toon                 | enkel beschikb | are toestellen |          |                |          | statussen            |            | Nordage (   | selectie              |
|          | OTC               | Toestel                |                |                | Type     | Buiten gebruik | Verhuurd | Omschrijving         |            | Delete      |                       |
|          |                   | aerosol 1              |                |                | aerosol  |                |          | Childening           |            |             | VRS                   |
|          | $\Box$            | aerosol 2              |                |                | aerosol  |                |          |                      |            | - E         |                       |
|          | Magistraal        | aerosol 3              |                |                | aerosol  |                |          |                      |            |             |                       |
|          |                   | kruk 2                 |                |                | krukken  |                |          |                      |            |             | Aflevering            |
|          |                   | kruk 3                 |                |                | krukken  |                |          |                      |            | Fi          | 0                     |
|          | Divers            | roistoel 1             |                |                | roistoel |                |          |                      |            |             |                       |
|          | Med.sch.          |                        |                |                |          |                |          |                      |            |             | Aantal                |
|          | 5/3/18            |                        |                |                |          |                |          |                      |            |             |                       |
|          | Farmace           |                        |                |                |          |                |          |                      |            |             |                       |
|          |                   |                        |                |                |          |                |          |                      | - <b>-</b> |             | aflevering            |
|          | 😐 4x Ziek         |                        |                |                |          |                |          |                      |            |             | AA                    |
|          |                   |                        |                |                |          |                |          |                      | ŀ          | <u> </u>    | Zoek                  |
|          |                   |                        |                |                |          |                |          |                      |            | al الم      | aflevering            |
|          | 🕕 1x Intol        |                        |                |                |          |                |          |                      |            |             | 0 -                   |
|          |                   |                        |                |                |          |                |          |                      |            |             | <u> </u>              |
|          |                   |                        |                |                |          |                |          |                      |            | ect         | 666                   |
|          |                   |                        |                |                |          |                |          |                      | Θ          | <b>C</b>    |                       |
| π        | Aantal:           | 0                      | Restorno       | Rekening       |          | Verhuur        | Te Be    | talen:               | 0,00       | Subtotaal   | Totaal                |

Bij het opstarten hoef je enkel nog op 'Verhuur starten' te klikken om terug te gaan naar de verkoop en een verkooplijn toe te voegen met daarin de verhuurwaarborg. Je kan ook extra contact gegevens invullen of een simulatie doen van de kostprijs door het aantal dagen of de einddatum van de verhuur vast te leggen.

| Verhuurmodule                  |                                        |                   |                         |  |  |  |  |  |  |  |
|--------------------------------|----------------------------------------|-------------------|-------------------------|--|--|--|--|--|--|--|
| Status:                        |                                        |                   |                         |  |  |  |  |  |  |  |
| Detail Patient/Historiek       | Betalingen                             |                   | Nieuw                   |  |  |  |  |  |  |  |
| ┌─ Opstart                     | Nieuwe verhuur                         | □                 |                         |  |  |  |  |  |  |  |
| Verhuurnummer: 59              |                                        |                   | $\overline{\mathbf{S}}$ |  |  |  |  |  |  |  |
| Toestel: aer                   | rrosol 3 🤪 Selecteer                   |                   | Terug                   |  |  |  |  |  |  |  |
| Patient: VA                    | ANCRAEYVELDT AIDAN OSCAR               | Bedrag:           | ×                       |  |  |  |  |  |  |  |
| Contact info:                  |                                        |                   | Delete                  |  |  |  |  |  |  |  |
| Begindatum: 6/1                | Begindatum: 6/12/2018   Einddatum:     |                   |                         |  |  |  |  |  |  |  |
| Opmerkingen:                   |                                        | Voeg betaling toe |                         |  |  |  |  |  |  |  |
| Initiele waarborg:             | € 25,00<br>Verhuur starten             |                   |                         |  |  |  |  |  |  |  |
| Afrekening                     |                                        | - Toestel tarief  |                         |  |  |  |  |  |  |  |
| Aantal dagen: 0                | Rekening houden met     de laatste dag | Toestel type      |                         |  |  |  |  |  |  |  |
| Verhuur bedrag:                | € 0,00 Bereken                         | 1 dag: € 1,00     |                         |  |  |  |  |  |  |  |
| Ristorno:                      | € 0,00 0 % op 1,00                     | 1 week: € 2,00    |                         |  |  |  |  |  |  |  |
| Verhuur bedrag met<br>korting: | € 0,00                                 | 1 maand: € 3,00   |                         |  |  |  |  |  |  |  |
|                                |                                        | Waarborg: € 25,00 |                         |  |  |  |  |  |  |  |
| Reeds betaald:                 | € 0,00                                 | Kosten: € 50,00   |                         |  |  |  |  |  |  |  |
| Teruggave waarborg:            | € 0,00                                 | div kosten        |                         |  |  |  |  |  |  |  |
| Saldo:                         | € 0,00 CCC Verbuur afsluiten           |                   |                         |  |  |  |  |  |  |  |
|                                |                                        |                   |                         |  |  |  |  |  |  |  |

Het verhuurde artikel komt bij de andere artikelen op het verkoop ticket. Een verhuur wordt in de verkoop beschouwd als een divers van het (nieuwe) type 'Verhuur'. Je kan ze dus als 'Divers' terugvinden in rapporten.

| T: 374493                                            | 6/12/2018            | 16:45:01      |
|------------------------------------------------------|----------------------|---------------|
| VANCRAEYVELD                                         | T TRISTAN G €26      | 6,96          |
| Afl: 1.027.187                                       | Vrs:810.7            | 01            |
| 1 amoxicilline apo<br>start verhuur 60<br>rolstoel 1 | otex caps 16 x 500 m | 6,96<br>20,00 |
|                                                      | Subtotaal:           | €26,96        |
| Algemeen totaa                                       | al:                  | € 26,96       |

De kostprijs wordt bepaald door het toestel type. Een toestel type heeft een dag, week en maandprijs die door de apotheker geconfigureerd kunnen worden. Voor een bepaalde duur wordt de voordeligste prijs genomen voor de patiënt. Een huur van 13 dagen zal bijvoorbeeld aangerekend worden aan de prijs van 2 weken indien dit voordeliger is dan 1x de weekprijs + 6x de dagprijs. Je kan ook meegeven indien de dag van teruggave inbegrepen moet worden. Verder kunnen er vaste diverse kosten aangerekend worden en kan een waarborg ingesteld worden per toestel type.

Indien je via maandprijs of weekprijs het product niet goedkoper wil verhuren dan laat je deze gewoon op 0 staan.

| Officinall - Menu                                                                                                    |                         |
|----------------------------------------------------------------------------------------------------|-------------------------|
| 06/12/2018 🔗 😫 😐 📥                                                                                                    | 🙈 Support   🖓   🖵 🔀     |
| Verkoop                                                                                                    |                         |
| Agenda / Bestellingen / Stockbeheer                                                                                                    |                         |
| Fiches                                                                                                    |                         |
| Patient     Image: Constraint of the second second se | Verhuur<br>Toestel Type |
| Specialiteit<br>Groep     Specialiteit<br>Groupstoffen<br>Formules     Specialisatie     Specialisatie     Specialisatie                                                                                                    | Land                    |
| Financieel Beheer                                                                                                    |                         |

| Beheer verhuur toes               | tel types                                |                   |                    |
|-----------------------------------|------------------------------------------|-------------------|--------------------|
| 06/12/2018                        | 😢 • 🐴                                    | 🧟 Support   🖓   💭 | X                  |
| Status:                           |                                          |                   |                    |
| Selectie Detai                    | a la la la la la la la la la la la la la |                   | Nieuw              |
|                                   |                                          |                   | Opslaan            |
| Naam:                             | roistoel                                 |                   | Annuleer           |
| Dagprijs:                         | € 0,50                                   |                   | Delete             |
| Weekprijs:                        | € 3,00                                   |                   |                    |
| Maandprijs:                       | € 10,00                                  |                   |                    |
| Diverse kosten:                   | € 0,00                                   |                   |                    |
| Omschrijving:<br>(diverse kosten) |                                          |                   |                    |
|                                   |                                          |                   | $\bigcirc$         |
| Waarborg:                         | € 20,00                                  |                   | $\bigtriangledown$ |
|                                   |                                          |                   | ł                  |

Meerdere toestellen kunnen aangemaakt worden van een bepaald type. Een toestel zal de kostprijs en waarborg overnemen van het toestel type. Een toestel kan ook buiten gebruik geplaatst worden.

| Beheer verhuur toes             | tel                                        |                       |
|---------------------------------|--------------------------------------------|-----------------------|
| 06/12/2018                      | 🥵 🖷 🐴                                      | 🙈 Support   🖓   🖓 📉 🗙 |
| Status:<br>Selectie Deta        | ü                                          | Nieuw                 |
| Naam:<br>Type:<br>Omschrijving: | rolstoel   rolstoel  serienummer 456789ROL | Fiche Toestel<br>Type |
|                                 | ☐ Buiten gebruik                           |                       |

Een verhuur afsluiten doe je ook in de verkoop via de 'Verhuur' knop. Daarna zie je enkel de lopende verhuren <u>voor de geselecteerde patiënt</u>.

|   |                               | P      | 3      | MAREVAN CON          | 1P 25X 5 MG |                          |                  | 09/17       | 09/17    |              | Wis<br>Aflevering              |
|---|-------------------------------|--------|--------|----------------------|-------------|--------------------------|------------------|-------------|----------|--------------|--------------------------------|
|   | Magistra                      |        |        |                      | Wa          | at wenst U               | l te doen?       | ?           |          |              | Aantal<br>Detail<br>iflevering |
|   | Divers<br>Medicat             |        |        | Verhuur<br>opstarten |             | Verhuur af<br>/ betaling | isluiten<br>doen |             | Annuleer |              | Zoek<br>aflevering             |
|   | schemi.<br>Details<br>Farmace | utisch | e zorq |                      |             |                          |                  | Filter      |          | Zorg traject | GGG                            |
| π | Aantal:                       | 0      |        | Restor               | no Rekening |                          | Verhuur          | Te Betalen: | 0,00     | Subtotaal    | Totaal                         |

| Verhuurmodu                                  | ule                                                                                                    |            |                                |             |           |                       |                      |             |  |  |  |
|----------------------------------------------|----------------------------------------------------------------------------------------------------|------------|--------------------------------|-------------|-----------|-----------------------|----------------------|-------------|--|--|--|
| Status:                                      |                                                                                                    |            |                                |             |           |                       |                      |             |  |  |  |
| Selectie Detail Patient/Historiek Betalingen |                                                                                                    |            |                                |             |           |                       |                      |             |  |  |  |
| Ticketnumr                                   | Ticketnummer: Verhuurnummer: Verhuurnum |            |                                |             |           |                       |                      |             |  |  |  |
| Toe                                          | stel:                                                                                                    |            |                                |             |           |                       |                      |             |  |  |  |
| Datum                                        | Van:                                                                                                    | Datum Tot: | ✓ Toon enkel momenteel uitgele | ende toeste | llen      |                       |                      | Print Delet |  |  |  |
| Verhuurnr                                    | Toesteltype                                                                                                    | Toestel    | Patient                        | Begindatum  | Einddatum | Begin<br>Ticketnummer | Eind<br>Ticketnummer |             |  |  |  |
| 60                                           | rolstoel                                                                                                    | rolstoel 1 | VANCRAEYVELDT TRISTAN GILBERT  | 6/12/2018   |           | 374493                | 0                    |             |  |  |  |
|                                              |                                                                                                    |            |                                |             |           |                       |                      |             |  |  |  |
|                                              |                                                                                                    |            |                                |             |           |                       |                      |             |  |  |  |

Op dat moment wordt het saldo berekend. De totale verhuurprijs verminderd met de al betaalde voorschotten (waarborg).

| Verhuurmoo   | dule            |                   |                                    |             |                                          |         |         |
|--------------|-----------------|-------------------|------------------------------------|-------------|------------------------------------------|---------|---------|
| Status:      |                 |                   |                                    |             |                                          |         | B       |
| Selectie     | Detail          | Patient/Historiek | Betalingen                         |             |                                          |         | Nieuw   |
|              |                 |                   | In verhuur                         |             |                                          |         | H       |
| Opstart —    | erhuurnummer    | : 60              |                                    |             | <ul> <li>Nieuwe aanbetaling —</li> </ul> |         | Opslaan |
|              | Toestel         | rolstoel 1        |                                    | Selecteer   |                                          |         |         |
|              | Patient         |                   | TRISTAN GII BERT                   | C Selecteer |                                          |         |         |
|              | Contact info    |                   |                                    | Selecteer   | Bedrag:                                  |         | Delete  |
|              | Begindatum      | 26/11/2018        | ▼ Einddatum: 6/12/2018 ▼           |             |                                          |         |         |
| Opmerkingen: |                 |                   |                                    |             |                                          |         |         |
|              |                 |                   |                                    |             | Voeg betalin                             | g toe   |         |
|              |                 |                   | A                                  |             |                                          |         |         |
| Init         | tiele waarborg: | € 20,00           | Verhuur starten                    |             |                                          |         |         |
|              |                 |                   | vernuur starten                    |             |                                          |         |         |
| - Afrekenin  | ıg ———          |                   |                                    |             | Toestel tarief                           |         |         |
|              | Aantal dagen:   | 11                | Rekening houden met de laatste dag |             | Toestel type                             | •       |         |
| v            | erhuur bedrag:  | € 5,00            | Bereken                            |             | 1 dag:                                   | € 0,50  |         |
|              | Ristorno:       | € 0,00            | 0 % op 5,00                        |             | 1 week:                                  | € 3,00  |         |
| Verhu        | ur bedrag met   | € 5,00            |                                    |             | 1 maand:                                 | € 10,00 |         |
|              |                 |                   |                                    |             | Waarborg:                                | € 20,00 |         |
|              | Reeds betaald:  | € 20,00           |                                    |             | Kosten:                                  | € 0,00  |         |
| Terugg       | gave waarborg:  | € 0,00            |                                    |             |                                          |         |         |
|              | Saldo:          | € -15,00          | Verbuur afsluiten                  |             |                                          |         |         |
|              |                 |                   |                                    |             |                                          |         |         |

|     | FD)    | VANCE | RAEYVELDT  | FRÉ       | DÉR    | VANCRAEYVELDT TRISTA |       |             |            |       |      |         |      |          |          |
|-----|--------|-------|------------|-----------|--------|----------------------|-------|-------------|------------|-------|------|---------|------|----------|----------|
|     | $\sim$ | VA    | NCRAEY     | <b>VE</b> | LDT 1  | RISTAN GILBERT       |       |             | 9j         |       | -    | Gen Gen | er.  | afley    | /erlaat  |
|     |        | 110   | /110_120   | D         | EN HOL | LAND 12              |       | 04/10/      | 2018 [ VZI | Aktie | f]   | omo Del | nhi  |          |          |
| Ц   | _      | Verp  | oakkingen: |           | 1      |                      |       | Totaal Pati | ent:       | -15,  | 00   | Del     | piii |          | <u> </u> |
| 1   | A      | rts:  |            |           |        |                      |       |             | Tel:       |       |      |         | _    | Patient  | Verander |
| 0   | Ria    | ziv:  |            |           |        |                      |       |             |            |       |      |         | _    | selectie | Patient  |
| E   |        | typ   | opm        | int       | rob    | omschrijving         | stock | pubprijs    | remgeld    | #     | kort | totaal  |      |          | <u>^</u> |
| ů,  | -      |       |            |           |        | Einde verhuur 60     |       | -15,00      | -15,00     | 1     | 0%   | -15,00  |      | Product  | Arts     |
| 188 | -      |       |            |           |        | TOISTORI I           |       |             |            |       |      |         | Y    | selectie | selectie |

| KBO/CBE:                       | BE 0123456789 |            |
|--------------------------------|---------------|------------|
| Algemeen totaal                | :             | € -15,00   |
| 5                              | Subtotaal:    | -€15,00    |
| einde verhuur 60<br>rolstoel 1 |               | -15,00     |
| Afl: 1.027.188                 |               |            |
| VANCRAEYVELDT                  | TRISTAN G -€  | 15,00      |
| 1:374494                       | 6/12/201      | 8 17:13:01 |
| <b>T AT ( ( A</b> )            | <u> </u>      | <u> </u>   |

## Via het verhuur overzicht kun je voor een bepaalde periode de verhuren bekijken en afdrukken

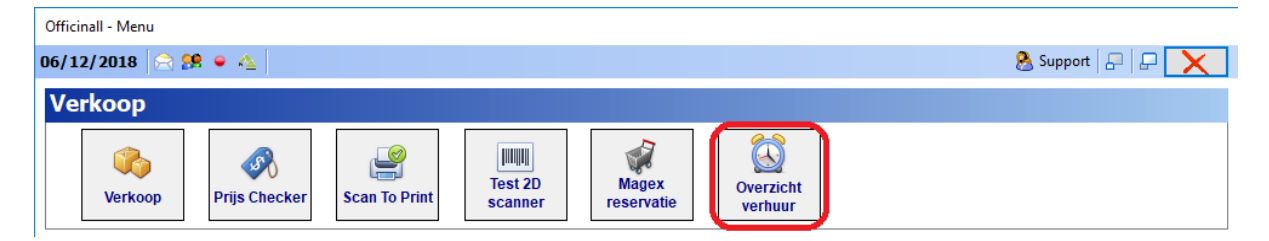

| Verhuurmodule                                                     |             |                           |                               |            |            |                       |                      |          |            |
|-------------------------------------------------------------------|-------------|---------------------------|-------------------------------|------------|------------|-----------------------|----------------------|----------|------------|
| 06/12/201                                                         | 8 🖂 🥵 🗕 🐴   |                           |                               |            |            |                       | 8 Support            |          | X          |
| Status:                                                           |             |                           |                               |            |            |                       |                      |          |            |
| Selectie Detail Patient/Historiek Betalingen                      |             |                           |                               |            |            |                       |                      |          |            |
| Ticketnummer: Verhuurnummer: Wis Zock                             |             |                           |                               |            |            |                       |                      | Zoek     | Opslaan    |
| Toestel:                                                          |             |                           |                               |            |            |                       |                      | Annuleer |            |
| Datum Van: Datum Tot: Toon enkel momenteel uitgeleende toestellen |             |                           |                               |            |            |                       |                      |          | Delete     |
| Verhuurnr                                                         | Toesteltype | Toestel                   | Patient                       | Begindatum | Einddatum  | Begin<br>Ticketnummer | Eind<br>Ticketnummer |          |            |
| 54                                                                | krukken     | krukken serienummer a4    | VERSPEELT ANNELIES L          | 29/11/201  |            | 374487                | 0                    | <b>i</b> |            |
| 56                                                                | krukken     | krukken serienummer a4532 | VERSPEELT ANNELIES L          | 29/11/2018 | 6/12/2018  | 374489                | 0                    |          |            |
| 57                                                                | roistoel    | rolstoel 2                | VERSPEELT ANNELIES L          | 29/11/2018 |            | 374490                | 0                    |          |            |
| 59                                                                | aerosol     | aerosol 3                 | VANCRAEYVELDT AIDAN OSCAR     | 6/12/2018  | 15/03/2019 | 374492                | 0                    |          | T          |
| 60                                                                | rolstoel    | rolstoel 1                | VANCRAEYVELDT TRISTAN GILBERT | 6/12/2018  |            | 374493                | 0                    |          |            |
|                                                                   |             |                           |                               |            |            |                       |                      |          | $\bigcirc$ |